Vejledning i opsætning af E-mail funktioner i SBSYS i forhold til Office 365.

Når man har fået flyttet sin postkasse til Office 365 skal der foretages nogle ændringer i SBSYS opsætningen for at E-mail og Exchange funktionerne vil fungere korrekt.

Denne vejledning vil beskrive hvad der skal ændres for at det vil fungere korrekt.

## Start SBSYS

1. Klik på "Pilen" på fanen "Funktioner"

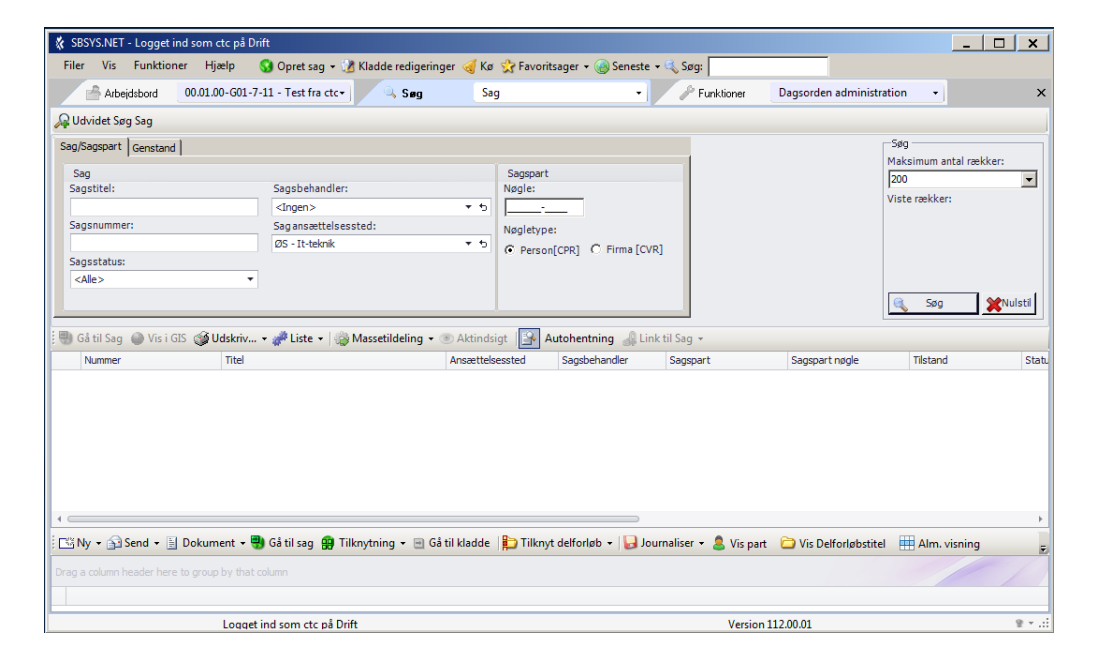

2. Vælg "E-post (Exchange)"

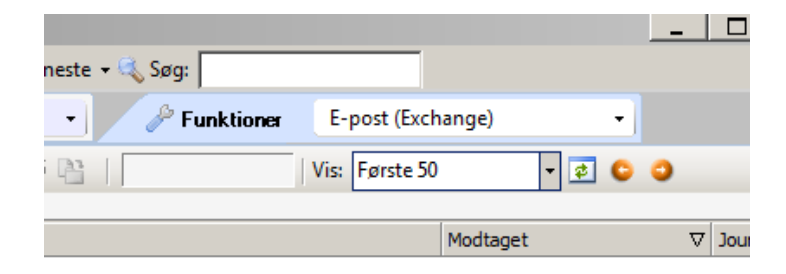

3. Vælg 'Ny registrering'

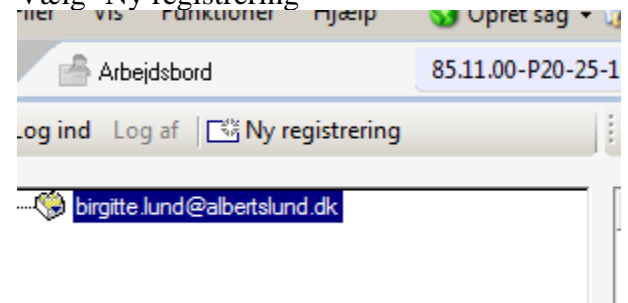

4. Udfyld felterne så de svarer til nedenstående

| 🔤 Exchange E | mailkontoregistrering                           |
|--------------|-------------------------------------------------|
|              | <u> </u>                                        |
| Sessionnavn  | Office365                                       |
| Email        | birgitte.lund@albertslund.dk                    |
| Alternativ   | windows domæne bruger rettigheder               |
| Brugernavn   | bln@albertslund.dk                              |
| Password     | ••••••                                          |
| Domæne       | albertslund                                     |
| Alternativ   | servernavn                                      |
| Servernavn   | https://outlook.office365.com/EWS/Exchange.asmx |
|              | f.eks. https://mail.ditmer.dk/EWS/Exchange.asmx |
|              | Annuller OK                                     |

## Der skal HAK i "Alternativ windows domæne bruger rettigheder"

- Bemærk Brugernavn skal være i formen: <u>xxx@albertslund.dk</u>
- Password er det adgangskode der bruges til login på pc og citrix
- Domain skal være albertslund.dk
  - Der skal HAK i "Alternativt servernavn"
- Servernavn skal være: <u>https://outlook.office365.com/ews/exchange.asmx</u>

Afslut ved at trykke Ok og efter et stykke tid vil man se Indbakken med indhold m.m.

Når man skal arbejde med sin mail i SBSYS, klikker man altid på Office365 kontoen